## Şəxsi hesab vərəqəsi

- Şəxsi hesab vərəqəsi gömrük rüsumları, alınması gömrük orqanlarına həvalə edilmiş vergilər, dəbbə pulu, gömrük yığımları, inzibati cərimələr və digər ödənişlər üzrə büdcə ilə qarşılıqlı hesablaşmaların vəziyyətini vahid məkanda birləşdirən elektron xidmətdir.
- Şəxsi hesab vərəqəsi elektron xidmətindən istifadə etmək üçün "e.customs.gov.az" portalının giriş pəncərəsindən "Asan Login" keçidini seçməklə portala daxil ola bilərsiniz. (Şəkil 1)
- Xidmətdən istifadə etmək üçün portala daxil olduqdan sonra "Şəxsi kabinet" bölməsindən "Şəxsi hesab vərəqəsi" - keçidi seçilir. (Şəkil 2)

|                                                                                                    |   |                                                                                   |                                                                                                    | az      |
|----------------------------------------------------------------------------------------------------|---|-----------------------------------------------------------------------------------|----------------------------------------------------------------------------------------------------|---------|
|                                                                                                    |   |                                                                                   |                                                                                                    |         |
|                                                                                                    | 4 | Asan login                                                                        | Telefon nömrəsi və şifrə                                                                                      |         |
| E-Customs: Elektron Gömrük Xidmətləri                                                                                                    |   | Diqqətt Əgər AsanLogin-<br>keçdikdən sonra təkrar A<br>browserin Cookie fayl isti | sistemində qeydiyyatdan uğurla<br>sanLoğin səhifəsinə qayıdırsa,<br>ifadə etməsi bloklanıb. <u>Nə etməli?</u> |         |
| Dövlət Gönrük Komitəsinin təqdim etdiyi bütün elektron xidmətlər<br>bu elektron portolda cəmlənib. Portolda fiziki, hüquqi və qeyri-<br>rezident şəxslər üçün elektron xidmətlər təqdim olunur. |   |                                                                                   |                                                                                                    |         |
|                                                                                                    | - |                                                                                   | Asan log                                                                                                    |         |
|                                                                                                    |   |                                                                                   |                                                                                                    |         |
|                                                                                                    |   | Qeydiyyat tələb etmə                                                              | yən xidmətlərə keçid edin                                                                                     |         |
|                                                                                                    |   |                                                                                   |                                                                                                    |         |
|                                                                                                    |   |                                                                                   |                                                                                                    |         |
|                                                                                                    |   |                                                                                   |                                                                                                    |         |
| <b>Ünvan:</b> İnşaatçılar prospekti 2, Bok, Azərbaycan   AZ1073<br>Telefon: +994 (12) 404 22 00                                                                                                 |   |                                                                                   |                                                                                                    |         |
| E-mail: public@customs.gov.az<br>Veb sayt: www.customs.gov.az                                                                                                    | L |                                                                                   |                                                                                                    |         |
|                                                                                                    |   |                                                                                   |                                                                                                    | Sakil 1 |

 "Şəxsi hesab vərəqəsi" keçidi seçildikdən sonra açılan pəncərədə hesablanmış və ödənilmiş vəsaitlərinizin uçotunu izləmək mümkündür. (Şəkil 2)

| r 🌞 e-customs | Davil of                        |
|---------------|---------------------------------|
|               | <complex-block></complex-block> |
|               |                                 |
|               | Şəkil 2.                        |

- Bu pəncərədə, həmçinin aşağıdakı məlumatlar öz əksini tapır: (Şəkil 3)
  - Balansınızdakı vəsaitin miqdarı (1)
  - Artıq ödənilmiş vəsait (2)
  - ✤ Cəmi borc (3)
  - Hesablanmış ödənişlər (4)
  - ✤ Gömrük rüsumları üzrə vərəqə (5)
  - ✤ ƏDV üzrə vərəqə (6)
  - Aksiz vergisi üzrə vərəqə (7)
  - ✤ Gömrük yığımları üzrə vərəqə (8)

| e-customs Beta            | 2 1300049571 - ŞÕBƏ RƏİSİ 🔻 😩 🛛 🗮                                                                                                    |
|---------------------------|----------------------------------------------------------------------------------------------------|
| Şəxsi Kabinet             | Şəxsi hesab vərəqəsi                                                                                                    |
| i Məlumatlarım            | ásszi krolliter. L ászrzi litezető zsitadási                                                                                                    |
| 🔔 Bildirişlər             | Leport 01.01.2022 1 01.01.2023 1 01.01.2023 01.01.2023 0 0 0 0 0 0 0 0 0 0 0 0 0 0 0 0 0 0 0 0 0 0                                                                                                    |
| 😫 Şəxsi hesab vərəqəs     | Balans 0 介 ① Artıq ödəmə 2 7545 介 ① Cəmi borc 8 0 介 ① Hesablanmışdır 3 74282.4 介 ①                                                                                                    |
| 斗 Səlahiyyətlərin verilr  | Ceri tarka: 28.12.2022 Ceri tarka: 28.12.2022 Ceri tarka: 28.12.2022 - 01.01.2023 - 01.01.2023 - 01.2023 - 01.01.2023 - 01.01.2023 - 01.01.2023 - 01.01.2023 - 01.01.2023 - 01.01.2023 - 01.01.2023 - 01.01.2023 - 01.01.2023 - 01.01.2023 - 01.01.2023 - 01.01.2023 - 01.01.2023 - 01.01.2023 - 01.01.2023 - 01.01.2023 - 01.01.2023 - 01.01.2023 - 01.01.2023 - 01.01.2023 - 01.01.2023 - 01.2023 - 01.01.2023 - 01.01.2023 - 01.01.2023 - 01.01.2023 - 01.01.2023 - 01.01.2023 - 01.01.2023 - 01.01.2023 - 01.01.2023 - 01.01.2023 - 01.01.2023 - 01.2023 - 01.01.2023 - 01.2023 - 01.01.2023 - 01.01.2023 |
| 💒 Seçilmiş xidmətlər      | Avons-góműk dölanjári úzra     2288.3 m.     Góműk rüsumlan úzra     7425 m.     Góműk rüsumlan úzra     0 m.     Odanlinisátir     0 m.       Avons-góműk dölanjári úzra     10 m.     Aksiz vergisi úzra     0 m.     Aksiz     0 m.     Odanlinisátir     0 m.       Avons- Elektron xidmat hogq: BDV     46 m.     Góműk rúgumlan úzra     120 m.     Góműk rúgumlan úzra     0 m.     Qoytarılmışdır     0 m.                                                                                                    |
| Əsas Xidmətlər            | ƏDV (depozit) 0 m ƏDV uzra 0 m ƏDV uzra 0 m   Artıq ödema 7545 m Elektron xidmat hoqqi 0 m                                                                                                    |
| 🚊 Fiziki şəxslər üçün     | Elektron xidmat haqqi ƏDV 0 🔥                                                                                                    |
| 🔒 XİF iştirakçıları üçün  | V Gōmrūk rūsumlari ūzrə vərəqə 😝                                                                                                    |
| 🚉 Təşkilatlar üçün        | ✓ ƏDV üzra varaqa                                                                                                    |
| 📲 Açıq məlumatlar         | V Aksiz vergisi üzrə vərəqə 👩                                                                                                    |
| ? Tez-tez verilən suall   | Gömrük yığımları üzrə vərəqə                                                                                                    |
| Geydiyyatsız xidmət       |                                                                                                    |
| 💬 Rəy və təkliflər        |                                                                                                    |
| Lul Xidmətlərin statistik |                                                                                                    |
| 🗭 Asan çıxış              | 9                                                                                                    |

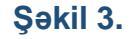

Balans (1) kartında cari tarixə balansınızda olan məbləğləri <mark>izləmək mümkündür</mark>. Burada göstərilən <u>Artıq ödəməni</u> detallı olaraq Artıq ödəmə (2) kartında görə bilərsiz.

"Cəmi borc" (3) kartında cari tarixə olan borcunuz, "Hesablanmışdır" (4) kartında seçilmiş tarix intervalında gömrük bəyannamələri üzrə hesablanmış məbləğlər və bu hesablamalar üzrə ödənilmiş məbləğlər barədə məlumat əldə etmək mümkündür.

Ödənişlərin daxil olma kanalları aşağıdakı kimidir:

- 1. Hökümət Ödəniş Portalı (HÖP) –vasitəsi ilə;
- 2. Bank hesabından ödəniş
- 3. ƏDV depozit hesabı
- 4. Xəzinədən xəzinəyə
- Bütün gömrük ödənişləri üzrə əməliyyatlar şirkətin gömrük balansıdakı vəsait üzərindən həyata keçirilir. Şirkətin gömrük balansında əks olunan "Avans gömrük ödənişləri" altbölməsindəki vəsait bütün gömrük borclarının ödənilməsi üçün istifadə edilir. Şirkətin gömrük balansı bölməsindəki vəsaiti artırmaq üçün gpp.az hökumət portalından Dövlət Gömrük Komitəsi seçimi edilərək vəsait köçürülməsi edilir. Bu halda gömrük borclarının silinməsi bəyannamələrin ardıcıllığı əsasında həyata keçirilir.
- > Balans vəsaitinin artırılması gpp.az hökumət portalından iki üsulla həyata keçirilir:
- VÖEN avans- VÖEN üzrə axtarış edilir və təqdim edilən və ya ediləcək bəyannamələr üçün proqnozlaşdırılan vəsait müvafiq xanalara daxil edilir:

1-ci üsul – Dövlət Gömrük Komitəsi üzrə (Şəkil 4)

142330 - Avans-Gömrük ödənişləri üzrə (gömrük rüsumu, aksiz vergisi, yığım, ƏDV)

2-ci üsul- DGK-nın "Azterminalkompleks" Birliyi üzrə (Şəkil 4)

114111 - Avans-Elektron xidmət haqqının ƏDV-si

802001 - Avans-Elektron xidmət haqqı

- Gömrük bəyannaməsi gömrük əməkdaşı tərəfindən təsdiqləndikdə ödənişlər avtomatik olaraq avansdan silinəcəkdir.
- Qeyd olunanlarla yanaşı, növbədənkənar müvafiq bəyannamə üzrə ödənişin həyata keçirilməsi zərurəti yarandıqda gpp.az hökumət portalından gömrük bəyannaməsi üzrə də ödəniş etmək mümkündür. Bunun üçün gpp.az hökumət portalından "Bəyannamə nömrəsi" seçimi edilərək gömrük bəyannaməsində ki, cəmi hesablama məbləği üzrə ödəniş edilir. Bu halda GB (gömrük bəyannaməsi) üzrə hesablanmış borc məbləği dərhal bağlanır.

Qeyd-1: bəyannamədə düzəliş edildikdən sonra yeni borc yarandıqda həmin borc ancaq avans vasitəsi ilə ödənilə bilər. (VÖEN avansla)

Qeyd-2: ödənişlərin real vaxt rejimində balansınızda əks olunması, eləcə də gömrük rəsmiləşdirilməsi prosesində vaxt itkisinin olmaması üçün əməliyyatların HÖP üzərindənn

edilməsi tövsiyə olunur. Eyni zamanda, Ödəniş tapşırığı üzrə bank vasitəsilə edilən əməliyyatların HÖP üzərindən həyata keçirilməsi iş səmərəliliyin artırılması üçün önəmlidir.

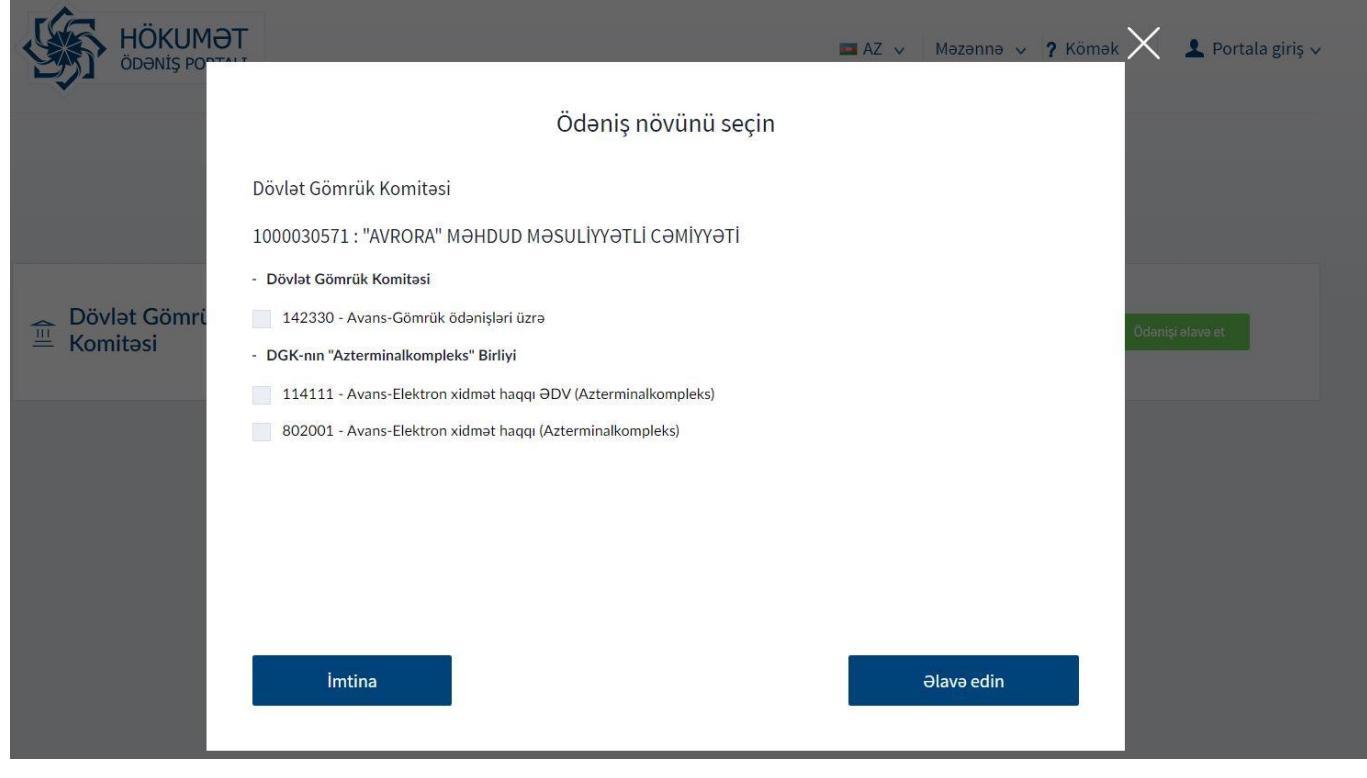

(Şəkil 4)

## Daxil olan vəsaiti Balans (1) kartında görmək olar.

| iştirakçıları üçün    | ∧ Gömrük rüsumları üz                                   | rə vərəqə                                                  |                                                                |                                                      |                            |                            |                               |
|-----------------------|---------------------------------------------------------|------------------------------------------------------------|----------------------------------------------------------------|------------------------------------------------------|----------------------------|----------------------------|-------------------------------|
| kilatlar üçün         | Əməliyyat tarixi 🌖                                      | Əməliyyatın adı 🛛 😢                                        | Əməliyyatın növü ( 3                                           | Ödəmə tarixi 🛛 🙆                                     | Məbləğ 🕒                   | Borc 6                     | Artıq ödəmə 🛛 🕖               |
|                       | 15.12.2022 18:35                                        | 01221000413240                                             | Hesablama                                                      | 02.12.2022 15:41                                     | 3000                       | 3000                       | 0                             |
| q məlumatlar          | 15.12.2022 18:36                                        | 01221000413241                                             | Hesablama                                                      | 02.12.2022 17:59                                     | 16500                      | 19500                      | 0                             |
|                       | 15.12.2022 18:37                                        | 111                                                        | Avans gömrük ödənişləri                                        | 15.12.2022 18:37                                     | 3500                       | 19500                      | 3500                          |
| -tez verilən suallar  | 15.12.2022 18:37                                        | 01221000413240                                             | Ödənişin bağlanması                                            | 02.12.2022 15:41                                     | 3000                       | 16500                      | 500                           |
|                       | 15.12.2022 18:37                                        | 01221000413241                                             | Ödənişin bağlanması                                            | 02.12.2022 17:59                                     | 500                        | 16000                      | 0                             |
| ıdiyyatsız xidmətlər  | Sayı: <b>14</b>                                         |                                                            |                                                                |                                                      |                            | 5 sətir                    | • ( 1 2 >                     |
| və təkliflər          |                                                         |                                                            |                                                                |                                                      |                            |                            |                               |
| mətlərin statistikası | ∧ ∂DV üzrə vərəqə                                       |                                                            |                                                                |                                                      |                            |                            |                               |
| ın çıxış              | Əməliyyat tarixi                                        | Əməliyyatın adı                                            | Əməliyyatın növü                                               | Ōdəmə tarixi                                         | Məbləğ                     | Borc                       | Artıq ödəmə                   |
|                       | 15.12.2022 18:35                                        | 01221000413240                                             | Hesablama                                                      | 02.12.2022 15:41                                     | 4161.6                     | 4161.6                     | 0                             |
|                       | 15.12.2022 18:36                                        | 01221000413241                                             | Hesablama                                                      | 02.12.2022 17:59                                     | 22824                      | 26985.6                    | 0                             |
|                       | 15.12.2022 18:44                                        | 01221000413240                                             | Azalma                                                         | 02.12.2022 15:41                                     | 3115.8                     | 23869.8                    | 0                             |
|                       |                                                         |                                                            |                                                                |                                                      | 1045.0                     | 22824                      | 0                             |
|                       | 15.12.2022 18:51                                        | 01221000413240                                             | Odənişin bağlanması                                            | 02.12.2022 15:41                                     | 1045.8                     | 66067                      | 0                             |
|                       | 15.12.2022 18:51<br>15.12.2022 18:51                    | 01221000413240<br>01221000413241                           | Ödənişin bağlanması<br>Ödənişin bağlanması                     | 02.12.2022 15:41                                     | 4844.2                     | 17979.8                    | 0                             |
|                       | 15.12.2022 18:51<br>15.12.2022 18:51<br>Sayı: <b>12</b> | 01221000413240<br>01221000413241                           | Ödənişin bağlanması<br>Ödənişin bağlanması                     | 02.12.2022 15:41                                     | 4844.2                     | 17979.8<br>5 sətir         | 0<br>• < 1 2 >                |
|                       | 15.12.2022 18:51<br>15.12.2022 18:51<br>Say: 12         | 01221000413240<br>01221000413241                           | Odənişin bağlanması<br>Ödənişin bağlanması                     | 02.12.2022 15:41                                     | 1043.6<br>4844.2           | 17979.8<br>5 sətir         | 0<br>• < 1 2 >                |
|                       | 15.12.2022 18:51<br>15.12.2022 18:51<br>Sayı: 12        | 01221000413240<br>01221000413241<br>aqa<br>Əməllyyatın adı | Odənişin bağlanması<br>Ödənişin bağlanması<br>Əməliyyatın növü | 02.12.2022 15:41<br>02.12.2022 17:59<br>Ödəmə tarixi | 1045.6<br>4844.2<br>Məbləğ | 17979.8<br>5 sətir<br>Borc | 0<br>▼ < 1 2 ><br>Artıq ödəmə |

## (Şəkil 5)

- Hər bir vərəqə özündə aşağıdakı məlumatları əks etdirir: (Şəkil 4)
  - ✤ Əməliyyat tarixi (1)
  - ♦ Əməliyyatın adı (2)
  - Əməliyyatın növü (3)
  - ♦ Ödəmə tarixi (4)
  - ✤ Məbləğ (5)
  - ✤ Borc (6)
  - Artıq Ödəmə (7)

Bu vərəqələrdən hər birində GB üzrə aparılmış əməliyyatları (hesablanmış məbləğ, ödəniş, GB üzrə hesablanmış məbləğin azalma və ya artmasını) görə bilərsiniz.

| ٠     | e-customs Beta            |                             |                                                                                                    |                                |                                                                                                    |                         |                                                                     |                                                            | Ø 130004                                 | 9571 - ŞÖBƏ RƏİSİ   | • @ | oz 🔺 📢 🗐                          |  |  |
|-------|---------------------------|-----------------------------|----------------------------------------------------------------------------------------------------|--------------------------------|----------------------------------------------------------------------------------------------------|-------------------------|---------------------------------------------------------------------|------------------------------------------------------------|------------------------------------------|---------------------|-----|-----------------------------------|--|--|
| Şəxsi | i Kabinet                 |                             | Şəxsi hesab vərəqəsi                                                                                                    |                                |                                                                                                    |                         |                                                                     |                                                            |                                          |                     |     | B =                               |  |  |
| i     | Məlumatlarım              |                             | Şəxsi kabinet / Şəxsi hesab v                                                                                                    | ərəqəsi                        |                                                                                                    |                         |                                                                     |                                                            |                                          |                     |     |                                   |  |  |
|       | Bildirislər               |                             |                                                                                                    |                                |                                                                                                    | 01.01.2022              | 01.                                                                 | .01.2023                                                   | Əməliyyotın növü                         |                     | 3   | Q Təmizlə                         |  |  |
| 9     | Şəxsi hesab vərəqəsi      |                             | Balans                                                                                                    | Artig ödama 7545 🛧 🕕 Cami borc |                                                                                                    |                         | Hesablama<br>HÖP ödəniş                                             |                                                            | sdır                                     | 74282.4 <b>①</b> ①  |     |                                   |  |  |
| 2+    | Səlahiyyətlərin verilməsi |                             | Cari tarixa: 28.12.2022                                                                                                    | 12.2022                        |                                                                                                    | Cari tarixa: 28.12.2022 |                                                                     | Cari tarixa: 28.12.2022                                    |                                          | Ödənişin bağlanması |     | rvalında: 01.01.2022 - 01.01.2023 |  |  |
| *     | Seçilmiş xidmətlər        |                             | Avans-gömrük ödənişləri üzrə 2288.3 m<br>Avans- Elektron xidmət haqqı 100 m<br>Avans- Elektron xidmət haqqı ƏDV 46 m                                                                                                    |                                | Gömrük rüsumlan üzrə     7425 m       Aksiz vergisi üzrə     0 m       Gömrük yığımları üzrə     120 m |                         | Gömrük rüsumları üzr<br>Aksiz vergisi üzrə<br>Gömrük yığımları üzrə | Azalma<br>Avans - Gömrük ödənişləri üzrə HÖP               |                                          | 0 M<br>0 M<br>0 M   |     |                                   |  |  |
| Əsas  | : Xidmətlər               |                             | ƏDV (depozit)<br>Artıq ödəmə                                                                                                    | 0 m<br>7545 m                  | ƏDV üzrə                                                                                               |                         | 0 რ                                                                 | ƏDV üzrə<br>Elektron xidmət haqqı<br>Elektron xidmət haqqı | Avans ödəniş (7 fe<br>Avans ödəniş (1 fe | ond)<br>ond)        |     |                                   |  |  |
| 2     | Fiziki şəxslər üçün       |                             | Area and a second second and a second second s |                                |                                                                                                    |                         |                                                                     |                                                            |                                          | Avans ƏDV(depozit)  |     |                                   |  |  |
|       | XİF iştirakçıları üçün    |                             | ∧ Gömrük rüsumları üz                                                                                                    | Avans elektron xia             | dmət<br>dmət ƏDV                                                                                       |                         |                                                                     |                                                            |                                          |                     |     |                                   |  |  |
| **    | Təşkilatlar üçün          |                             | Əməliyyat tarixi                                                                                                    | Əməliyyatın adı                | əm                                                                                                    | əliyyatın növü          | Ödəmə                                                               | Ōdəmə tarixi                                               |                                          | kidmət üzrə HÖP     |     | Artıq ödəmə                       |  |  |
| -     | A                         |                             | 15.12.2022 18:35                                                                                                    | 012210004132                   | 40                                                                                                    | Hesablama               | 02.12.20                                                            | 022 15:41                                                  | Avans - Elektron xidmət ƏDV üzrə HÖP     |                     | , 0 |                                   |  |  |
| -     | Açıq məlumatlar           |                             | 15.12.2022 18:36                                                                                                    | 012210004132                   | 41                                                                                                    | Hesablama               | 02.12.20                                                            | 022 17:59                                                  |                                          |                     | 0   |                                   |  |  |
|       |                           |                             | 15.12.2022 18:37                                                                                                    | 111                            | Av                                                                                                    | ans ödəniş (1 fond)     | 15.12.20                                                            | 15.12.2022 18:37                                           |                                          | 19500               |     | 3500                              |  |  |
| ?     | Tez-tez verilən suallar   |                             | 15.12.2022 18:37                                                                                                    | 012210004132                   | 40 Ö                                                                                                   | dənişin bağlanması      | 02.12.20                                                            | 022 15:41                                                  | 3000                                     | 16500               |     | 500                               |  |  |
| -     | Oevdiwotsiz xidmatlar     |                             | 15.12.2022 18:37                                                                                                    | 012210004132                   | i Ödənişin bağlanması                                                                                  |                         | 02.12.20                                                            | 02.12.2022 17:59                                           |                                          | 16000               |     | 0                                 |  |  |
| •     | QUJUIJJULIE MUNICUSI      |                             | Soy: 14 5 setir + < 1 2 >                                                                                                    |                                |                                                                                                    |                         |                                                                     |                                                            |                                          |                     |     |                                   |  |  |
|       | Rəy və təkliflər          |                             |                                                                                                    |                                |                                                                                                    |                         |                                                                     |                                                            |                                          |                     |     |                                   |  |  |
| 611   | Xidmətlərin statistikası  |                             | ✓ ƏDV üzrə vərəqə                                                                                                    |                                |                                                                                                    |                         |                                                                     |                                                            |                                          |                     |     |                                   |  |  |
| •     | Asan çıxış                | V Aksiz vergisi üzrə vərəqə |                                                                                                    |                                |                                                                                                    |                         |                                                                     |                                                            |                                          |                     |     | <b>1</b> 95                       |  |  |
|       |                           |                             | ✓ Gömrük yığımları üz                                                                                                    | ə vərəqə                       |                                                                                                    |                         |                                                                     |                                                            |                                          |                     |     |                                   |  |  |

## (Şəkil 6)

- "Şəxsi hesab vərəqəsi" səhifəsində mövcud olan məlumatları 3 meyar əsasında filtr etmək mümkündür.
  - 1. Müvafiq tarix intervalını (1) seçib "axtar" düyməsini (4) sıxmaqla,
  - 2. Əməliyyatın növündən (2) hər hansı bir əməliyyatı seçib "axtar" düyməsini (4) sıxmaqla.

Əməliyyatların siyahısına aşağıdakılar aiddir:

"Hesablama" – gömrük beyannamesi üzre hesablanmış mebleğ.

- "HÖP ödəniş" hesablanmış məbləğin GB-nin nömrəsi əsasında hökumət ödəniş portalından aparılmış ödəniş.
- "Ödənişin bağlanması" hesablanmış məbləğin artıq ödəmə məbləği hesabına bağlanması.
- \* "Avansdan silinmə" hesablanmış məbləğin avansdan silinməsi.
- "Azalma" gömrük bəyannaməsinə düzəliş edilməsi və ya gömrük bəyannaməsinin ləğv edilməsi nəticəsində əmələ gələn vəsaitin artıq ödəməyə köçürülməsi.
- "Avans ödəniş (7 fond)" bütün gömrük ödənişlərini həyata keçirmək məqsədilə avansa ümumi məbləğin qoyulması
- "Avans ödəniş (1 fond)" bir tədiyyə üzrə gömrük ödənişini həyata keçirmək məqsədilə avansa vəsaitin qoyulması (bu zaman həmin məbləğ ödənilən tədiyyə növü üzrə vərəqənin artıq ödəmə bölməsində əks olunur).
- "Avans elektron xidmət" elektron xidmətlər üçün avansa vəsaitin qoyulması (XÖHKS).
- "Avans elektron xidmətin ƏDV-si" elektron xidmətlərin ƏDV-si üçün avansa vəsaitin köçürülməsi (XÖHKS).
- "Avans Elektron xidmət üzrə HÖP" elektron xidmətlər üçün avansa vəsaitin hökumət ödəniş portalı vasitəsilə köçürülməsi.
- "Avans Elektron xidmətin ƏDV-si üzrə HÖP" elektron xidmətlərin ƏDV-si üçün avansa vəsaitin hökumət ödəniş portalı vasitəsilə köçürülməsi.
- 3. Gömrük bəyannaməsinin nömrəsini (3) daxil edib "axtar" düyməsini (4) sıxmaqla bu gömrük bəyannaməsi üzrə vəsaitlərin uçotunu əldə edə bilərsiniz.
- "Export" düyməsini sıxmaqla vəsaitlərin uçotuna dair məlumatları istifadə etdiyiniz elektron cihaza yükləyə bilərsiniz.